## **Removing alerts**

Once a alert is no longer relevant you should remove it; this is demonstrated below

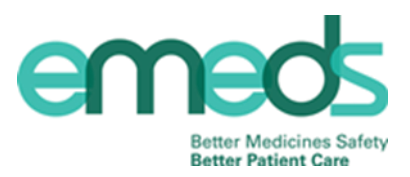

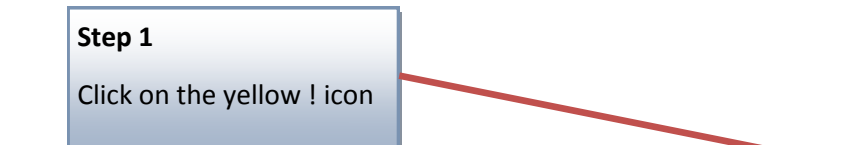

| MedChart<br>LTH_Test_1                                                                  | Patient Summary - EMEDS TEST,                                                   | JAMES THREE (MR)                                 | 3 Nurse                          |
|-----------------------------------------------------------------------------------------|---------------------------------------------------------------------------------|--------------------------------------------------|----------------------------------|
| Close Patient P                                                                         | Print Reference Viewer                                                          |                                                  | <u>H</u> elp <u>L</u> ock Logout |
| EMEDS TEST, JAM<br>BMI:Unknown, BSA:                                                    | IES THREE (MR), PAS No: 0025820, NHS No: Unrecorded, DOB:13-Sep-1987<br>Unknown | , Age:28 years, Weight:Unknown,                  | <u></u>                          |
| Allergies: Class Allergy to ACE INHIBITORS - RASH , Class Allergy to PENICILLINS - RASH |                                                                                 |                                                  |                                  |
| Medications                                                                             | Allergies and Intolerances Add                                                  | Alerts Add                                       |                                  |
|                                                                                         | Class Allergy to ACE INHIBITORS - RASH , Class Allergy to PENICILLINS - RASH    | Patient needs supervison when taking Medications | Ends On: discharge               |
| Administration                                                                          |                                                                                 |                                                  |                                  |
|                                                                                         |                                                                                 |                                                  |                                  |
| Chart History                                                                           | Medications on Admission Status                                                 |                                                  |                                  |
|                                                                                         | The status of medications on admission is unknown                               |                                                  |                                  |
| Admin History                                                                           | Inpatient Medications                                                           | View Medications 💿                               | Current 🧿 Past Week 🍥 Past Month |
| Script History                                                                          | - Scheduled Medications                                                         |                                                  |                                  |
| Patient History                                                                         | Start Medication (1)                                                            | Dose                                             | Ceased / t                       |
| - radgiternistory                                                                       | 11-Mar-2016 paracetamol                                                         | 1 g IV / PO Four Times a Day                     | Completed                        |
|                                                                                         |                                                                                 |                                                  |                                  |
|                                                                                         |                                                                                 |                                                  |                                  |
|                                                                                         |                                                                                 |                                                  |                                  |
|                                                                                         |                                                                                 |                                                  |                                  |
|                                                                                         |                                                                                 |                                                  |                                  |
|                                                                                         |                                                                                 |                                                  |                                  |
|                                                                                         |                                                                                 |                                                  |                                  |
|                                                                                         |                                                                                 |                                                  |                                  |
|                                                                                         |                                                                                 |                                                  |                                  |
|                                                                                         |                                                                                 |                                                  |                                  |

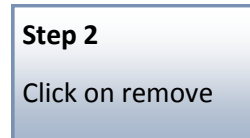

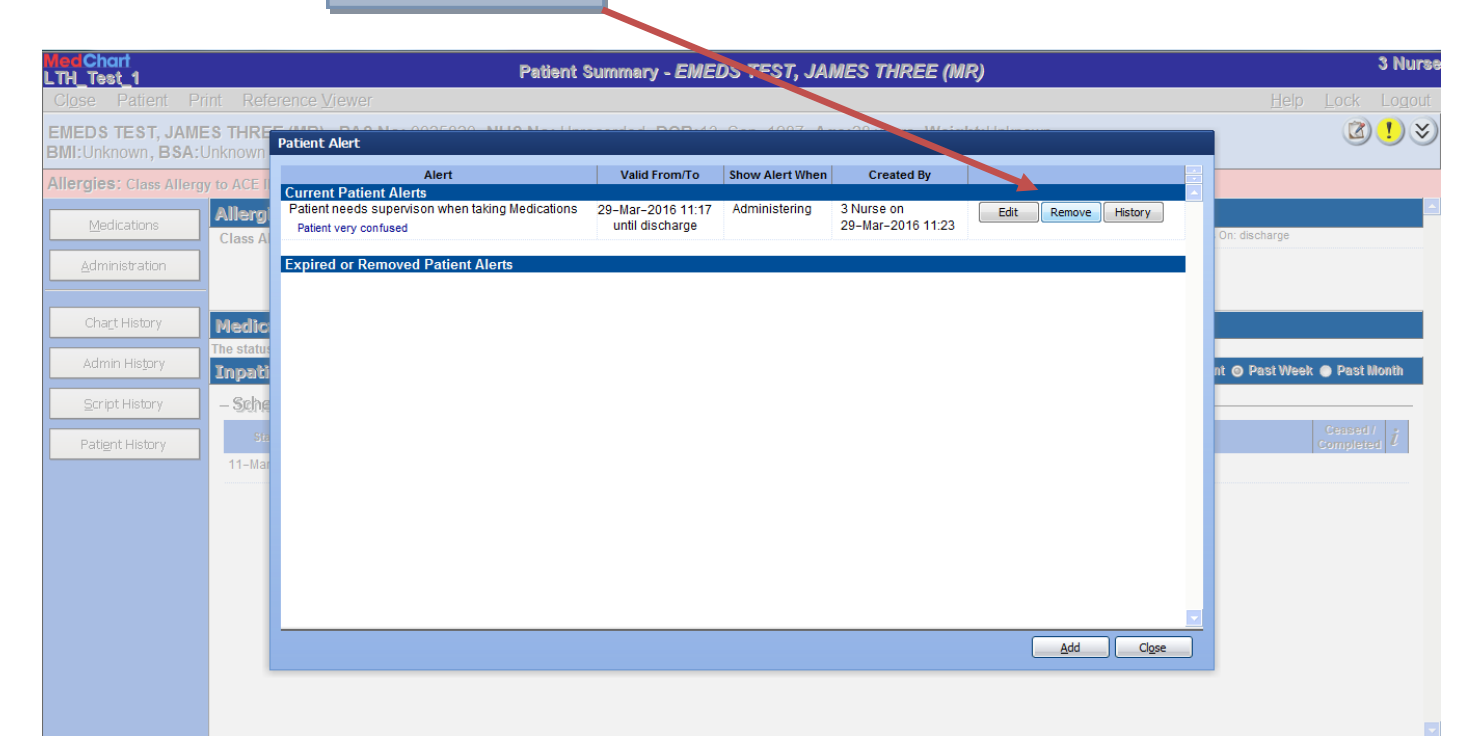

## **Removing alerts**

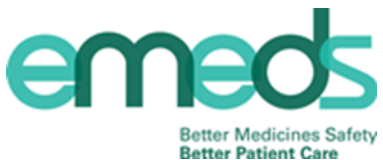

You will now see that the alert removed has moved to the expired or removed alerts Patient Alert Created By Valid From/To how Alert When Alert Current Patient Alerts **Expired or Removed Patient Alerts** Patient needs supervison when taking Medications 29-Mar-2016 11:17 Administen 3 Nurse on History 29-Mar-2016 11:23 until discharge Patient very confused Removed by 3 Nurse on 29-Mar-2016 11:37 <u>A</u>dd Close Step 3 Click close The alert is now identified as being removed and the ! Icon is no longer yellow 3 Nurse Patient Summary - EMEDS TAST, JAMES THREE (MR) LTH\_Test\_1 Close Patient Print Reference Viewer Help Lock Logout EMEDS TEST, JAMES THREE (MR), PAS No: 0025820, NHS No: Unrecorded, DOB:13-Sep-198 **!** () **\*** Age:28 years, Weight: Unknown, BMI:Unknown, BSA:Unknown Allergies: Class Allergy to ACE INHIBITORS - RASH , Class Allergy to PENICILLINS - RASH Allergies and Intolerances Add Alerts Add Medications Class Allergy to ACE INHIBITORS - RASH , Class Allergy to PENICILLINS - RASH There is 1 removed patient alert <u>A</u>dministration Medications on Admission Status Chart History The status of medications on admission is unknown Admin History Inpatient Medications View Medications O Current O Past Week O Past Month Scheduled Medications Script History Ceased / Completed i Start Medication (1) Dose Patient History 11-Mar-2016 paracetamol 1 g IV / PO Four Times a Day